## **INSTELLEN MULTIFACTORAUTHENTICATIE**

Je stelt MFA voor de eerste keer in.

Uit veiligheidsoverwegingen kan je jouw MFA methode alleen instellen of aanpassen wanneer jouw pc met het UZ Gent netwerk verbonden is: ter plaatse in het UZ Gent of thuis via Artemis.

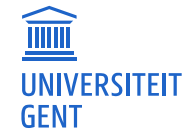

Universitair Ziekenhuis Gent C. Heymanslaan 10 | B 9000 Gent www.uzgent.be

## **STARTEN MET MFA**

1. Open de applicatie MFA Beheer CTX in Citrix Workspace of via Artemis.

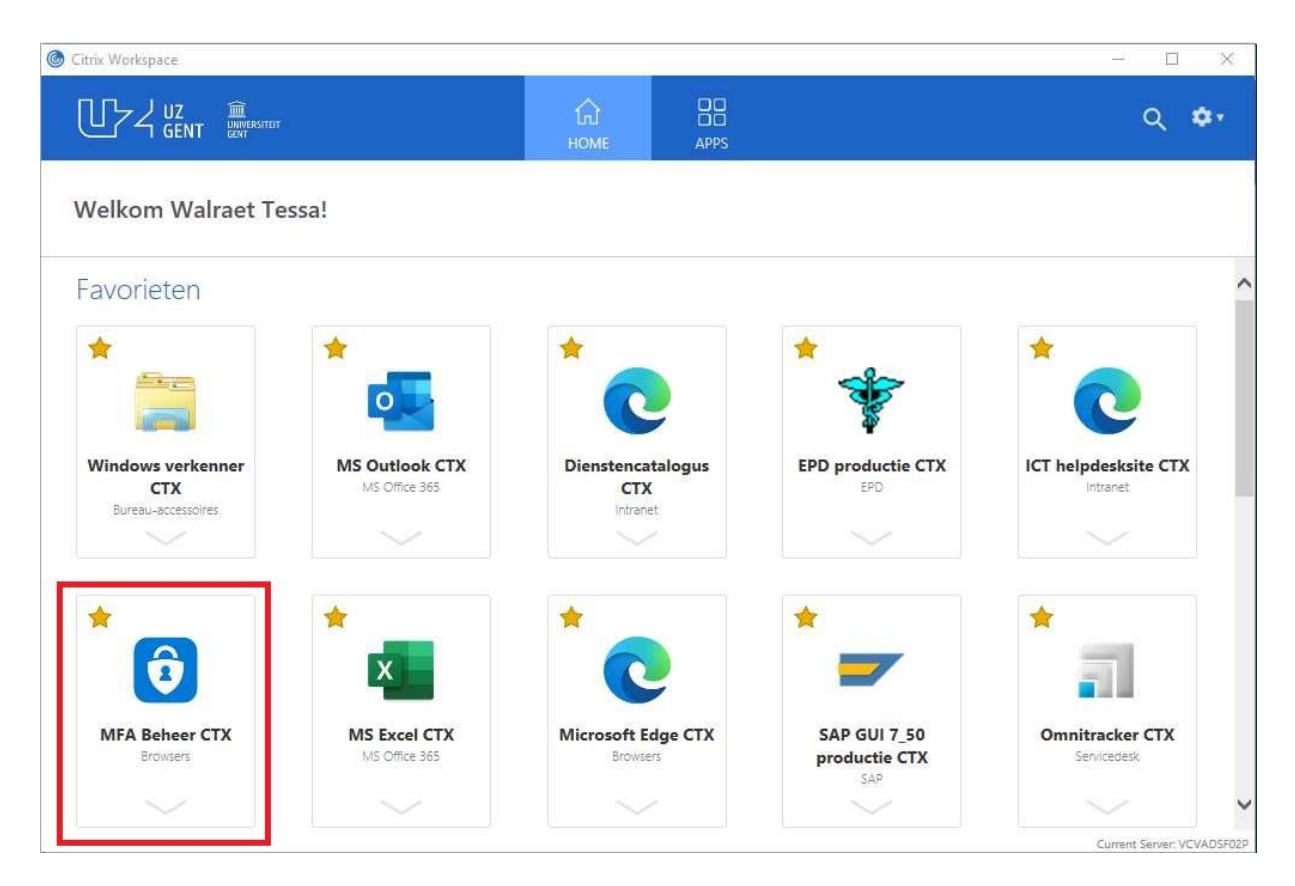

2. Je komt op een scherm 'Meer informatie vereist'. Klik op 'Volgende' en geef je wachtwoord in.

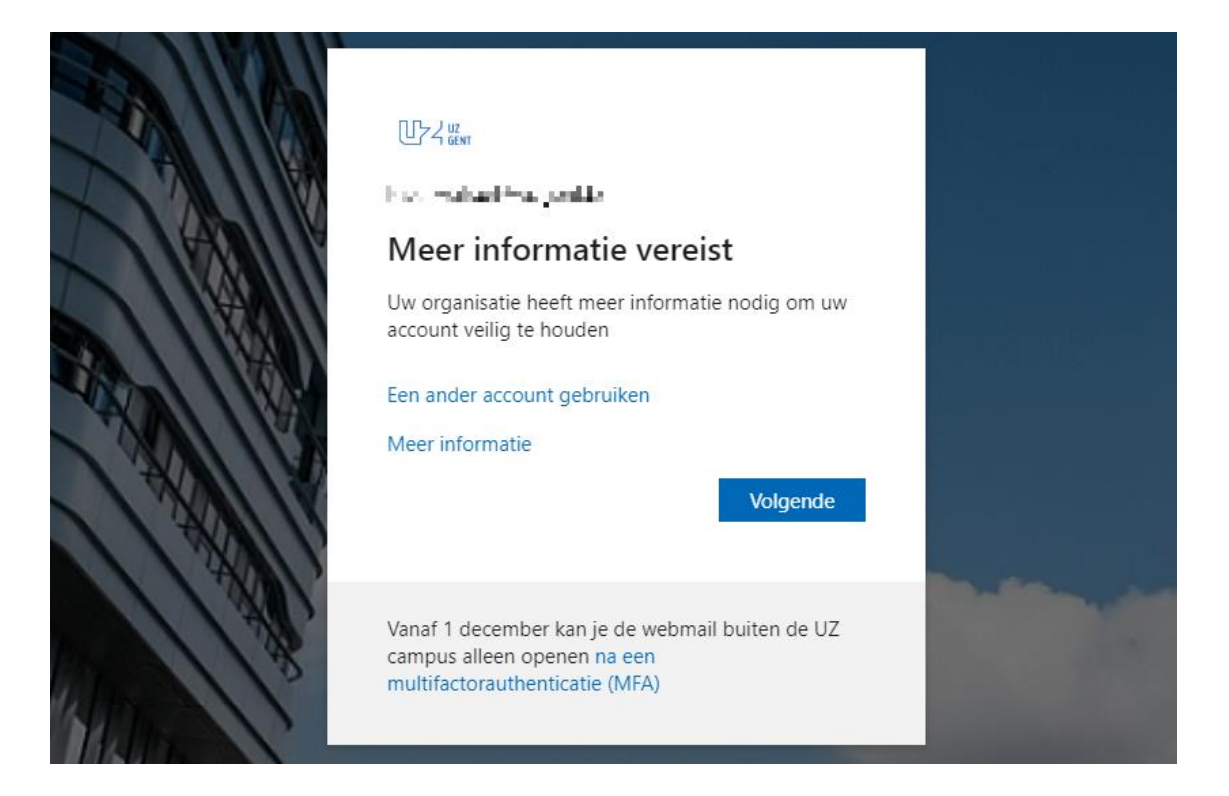

3. Download de Microsoft Authenticator app op jouw smartphone. Klik op 'Volgende'.

|       | UW ACCOUNT VEIIIG NOUGEN<br>Uw organisatie vereist dat u de volgende methoden instelt om te bewijzen wie u bent. |
|-------|----------------------------------------------------------------------------------------------------|
| Micro | soft Authenticator                                                                                               |
| •     | Download eerst de app                                                                                            |
|       | Installeer de Microsoft Authenticator-app op uw telefoon. Nu downloaden                                          |
|       | Nadat u de app Microsoft Authenticator op uw apparaat hebt geïnstalleerd, kiest u<br>Volgende.                   |
|       | Ik wil een andere verificatie-app gebruiken                                                                      |
|       | Volgende                                                                                                    |
|       |                                                                                                    |

## Andere authenticator applicaties worden niet ondersteund!

- 4. Klik op 'Volgende'
- Open de Microsoft Authenticator app op jouw smartphone. Klik rechtsboven op het plus-teken en kies 'Werk- of schoolaccount'. Klik op 'QR-code scannen' en scan de QR-code zichtbaar op jouw pc (niet die van de handleiding).

## Smartphone

| 16:21 🗄 🔐 🕤                                                                                                    | 16:21 🖪  | at                                                                                                    | ≑ ∎ | 16:2 | 18                                                                                                    | .ul 🗢 🗊          |
|----------------------------------------------------------------------------------------------------|----------|----------------------------------------------------------------------------------------------------|-----|------|----------------------------------------------------------------------------------------------------|------------------|
| $\equiv$ Authenticator +                                                                                                    | <        | Account toevoegen                                                                                                |     | <    | Account toevoegen                                                                                                    |                  |
| Authenticator     Dent u klaar om uw eerste account toe te voegen? Ek Microsoft-account of een ander type account dat u boevoegt, wordt hier | VELK SOO | Account toevoegen RT ACCOUNT VOEGT U TOE? aoonlijk account k- of schoolaccount rig (Google, Facebook, enzovoort) | >   | <    | Account toevoegen SOORT ACCOUNT VOEGT U TOE? Persoonlijk account Werk- of schoolaccount Overig (Google, Facebook, enzovoo Werk- of schoolaccount toevoegen Aanmelden OR-code scanpen | <<br><<br>0<br>2 |
| Account toevoegen Account toevoegen Hebt u al een back-up? Herstel uw account. Herstel starten                                               |          |                                                                                                    |     |      |                                                                                                    | _                |

<u>PC</u>

|                   | Uw account veilig houden                                                                                                    |
|-------------------|----------------------------------------------------------------------------------------------------|
|                   | Uw organisatie vereist dat u de volgende methoden instelt om te bewijzen wie u bent.                                                |
| Micr              | rosoft Authenticator                                                                                                    |
| De                | e QR-code scannen                                                                                                    |
| Geb<br>Aut        | pruik de Microsoft Authenticator-app om de QR-code te scannen. Hierdoor wordt de Microsoft henticator-app verbonden met uw account. |
| Nac               | lat u de QR-code hebt gescand, kiest u Volgende.                                                                                    |
|                   |                                                                                                    |
|                   | Kan de afbeelding niet worden gescand?                                                                                              |
|                   | Vorige Volgende                                                                                                    |
| <u>lk wil eer</u> | andere methode instellen                                                                                                    |
|                   |                                                                                                    |

Je ziet het account verschijnen in de authenticator app. Klik op 'Volgende' op jouw pc.

6. Er verschijnt een melding op jouw smartphone. Voer het weergegeven cijfer van jouw pc in om de melding goed te keuren. Als onderstaande melding verschijnt, is de test gelukt.

|   | Uw account veilig houden<br>Uw organisatie vereist dat u de volgende methoden instelt om te bewijzen wie u bent. |  |
|---|----------------------------------------------------------------------------------------------------|--|
|   | Microsoft Authenticator                                                                                          |  |
| 1 | Vorige Volgende                                                                                                  |  |

Indien je de test niet uitvoert of de browser sluit, dan is de test mislukt en zal de authenticator niet werken!

7. Klik op 'lk wil een andere methode instellen'. Selecteer 'Telefoon'.

|                              | Uw account veilig houden                                              |
|------------------------------|-----------------------------------------------------------------------|
| Uw organisatie ve            | rereist dat u de volgende methoden instelt om te bewijzen wie u bent. |
| Microsoft Authe              | enticator                                                             |
| Meldin                       | Een andere methode kiezen ×                                           |
|                              | Welke methode wilt u gebruiken?                                       |
| lk wil een andere methode in | Telefoon                                                              |
|                              | Authenticator-app                                                     |

8. Kies de landcode en vul jouw gsm-nummer in (niet je DECT nummer of vaste lijn, je moet sms-berichten kunnen ontvangen).

Nota: Jouw mobiel nummer wordt niet zichtbaar gesteld binnen de organisatie.

Klik op 'Volgende' Je ontvangt een sms-code, vul deze in op jouw pc. Klik op 'Volgende'. Indien je geen code ontvangt, klik op 'Code opnieuw verzenden'.

| of decount vering                                                             | nouden                            |
|-------------------------------------------------------------------------------|-----------------------------------|
| Uw organisatie vereist dat u de volgende methoden i                           | nstelt om te bewijzen wie u bent. |
| Felefoon<br>ir is zojuist een zescijferige code verzonden naar +32 <b>4 L</b> | Voer de code hieronder in.        |
| ode invoeren                                                                  |                                   |
| Jode opniedw verzenden                                                        | Vorige Volgende                   |
|                                                                               |                                   |

ICT vraagt deze methode in te stellen voor het geval jouw smartphone defect zou zijn en je met als gevolg de authenticator app niet meer kan gebruiken. Met deze methode krijg je toch toegang tot jouw account.

9. Nu zijn zowel de Authenticator app als de sms-code ingesteld. Je zal je standaard aanmelden met de Authenticator app.